# LEXM RK

## X45 Series

Kasutusjuhend

# Enne printeri kasutuselevõttu

## Kasti sisu kontroll

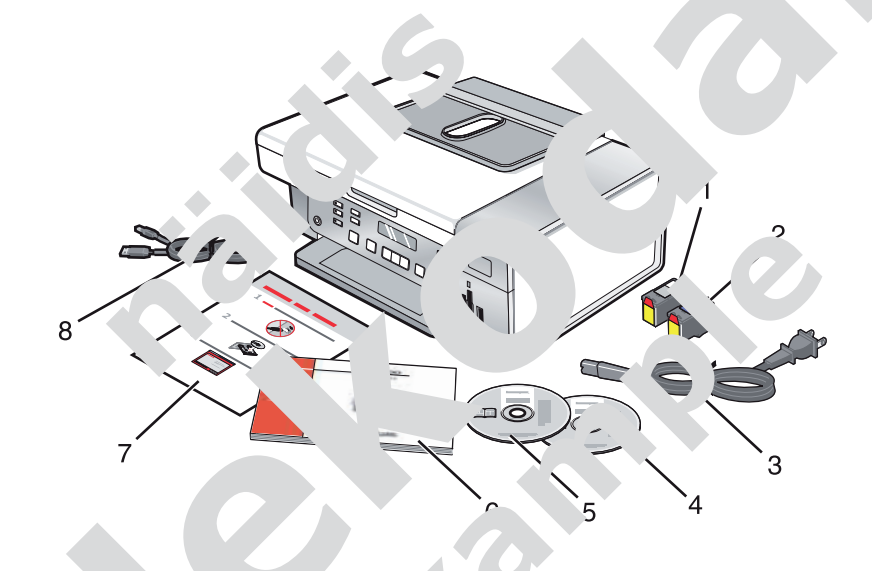

|   | Nimetus                             | Kirjeldus                                                                                                    |
|---|-------------------------------------|----------------------------------------------------------------------------------------------------|
| 1 | Must tindikasse                     | Kas e* a, his tuleb printerisse sisse panna.                                                                                                    |
| 2 | Värviline tindi                     | Märk kassetikomplektid on erinevad, olenevalt ostetud sead-<br>mest.                                                                                                 |
| 3 | Toitei <sup>,</sup>                 | Ühendatakse printeri tagaküljel paiknevasse toitepessa.<br><b>Märkus:</b> Teie seadme toitejuhe võib joonisel olevast erineda.                                       |
| 4 | Tark instrinise CD Windowsi<br>aoks | <ul> <li>Installitav printeritarkvara</li> <li>Abi</li> <li>Elektrooniline kasutusjuhend (<i>User's Guide</i>)</li> </ul>                                            |
|   | .a installimise CD Macintoshi       | <ul> <li>Installitav printeritarkvara</li> <li>Mac'i abi (<i>Mac Help</i>)</li> </ul>                                                                                |
| 6 | .asutuselevõtt (Getting Started)    | Trükitud brošüür, kust leiate juhiseid.<br><b>Märkus:</b> täieliku kasutusjuhendi ( <i>User's Guide</i> või <i>Mac Help</i> )<br>leiate tarkvara installimise CD-lt. |
| 7 | Kiirseadistuse leht (Quick Setup)   | Algseadistusjuhised                                                                                                    |
| 8 | Installimisjuhe                     | Teatud installimisviiside puhul ühendab printeri ajutiselt arvutiga.                                                                                                 |

## Fotode printimine

- Veenduge, et printer on fotode printimiseks õigesti seadistatud. Fotoprindiseadistuse juhiseid vt CD-lt "User's Guide – Using the Photo Card menu" (Kasutusjuhend – menüü Photo Card kasutamine) lk 22.
- Järgmised printeriseaded asenduvad mälukaardi või mälupulga printerist eemaldamisel tehase vaikeseadetega: Photo Effects (fotoefektid), Layout (kujundus), Paper Size (paberi formaat), Paper Type (paberitüüp), Photo Size (foto suurus) ja Quality (kvaliteet).
- Kõige parem on kasutada paberitüüpe Lexmark Premium Photo Paper või Lexmark Photo Paper.
- Et trükk ei läheks laiali, vältige prinditud foto pinna puudutamist. Kõige parem on võtta fotod väliastuselt ükshaaval ära ja lasta neil vähemalt 24 tundi kuivada, enne kui asetate need üksteise in parette albumisse.

#### Fotode otsimine ja haldamine

#### Mälukaardi sisestamine

- 1 Sisestage mälukaart.
  - Sisestage kaart nii, et sellel olev andr an eps jääb vasakul
  - Kui kaardil on nool, peab see ocatan ori aeri poole.
  - Kui mälukaardiga on kaasas tidap in unendage see kaardi, inne tardi pessa sisestamist.

| Pesa         | Mälukaart                                                                              |
|--------------|----------------------------------------------------------------------------------------|
| 1            | • xD Picture C                                                                         |
|              | Secure Digital                                                                         |
|              | • Mini 🗇 Digita. "dapteriga"                                                           |
|              | • Mic Se lie Finital (adapterige                                                       |
|              | • Mu, Jia C J                                                                          |
|              | Pedu JultiMedia Card (adapteriga)                                                      |
| • mory Stick |                                                                                        |
|              | Mer y Stick PRO                                                                        |
|              | <ul> <li>M Jry Stick Duo (adapteriga) või Memory Stick PRO Duo (adapteriga)</li> </ul> |
| 2            | ompact Flash Type I ja Type II                                                         |
|              | Microdrive                                                                             |
|              | • MultiMedia Card mobile (adapteriga)                                                  |
|              | High Capacity Secure Digital (adapteriga)                                              |

2 Oodake, kuni mälukaardipesa kohal paiknev märgutuli süttib. Kui tuli vilgub, siis loeb seade mälukaardilt andmeid või edastab neid.

## Kopeerimine

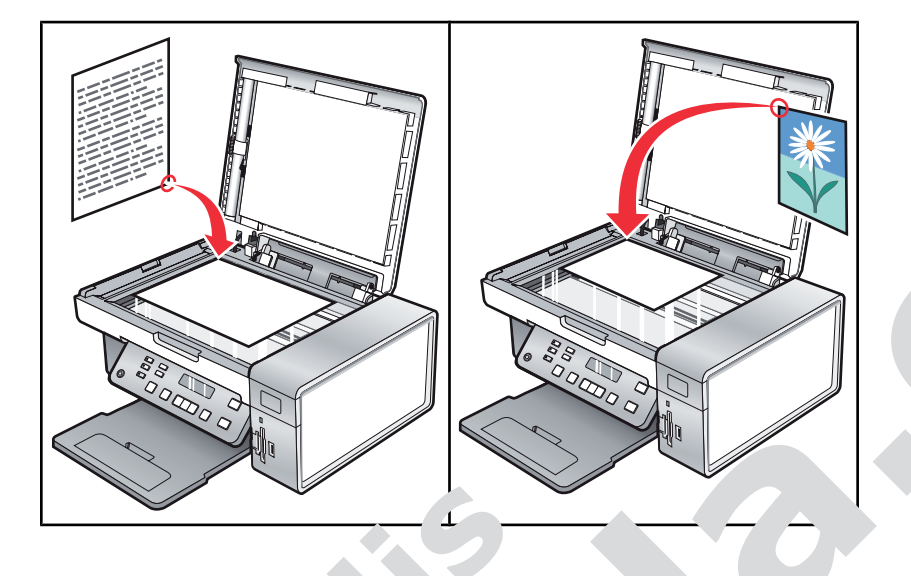

**Märkus:** kui soovite kopeerimissea 'eid uuta, vt CD-lt "User's G. – Ung Copy menu" (Kasutusjuhend – menüü Copy kasutamine) lk 15.

### Koopia tegemi: e

- 1 Pange paber printerisse.
- 2 Asetage originaal skanneriklaasile, trükitu allapuole.
- 3 Vajutage juhtpaneeli nupule Cop
- 4 Vajutage nupule Start Color (v in .di k' itus) või S' ar Vack (mustvalge prindi käivitus).

## Koopia kvalitee seadmine

Kvaliteet määrab, meser aidu svõimega koopi, mir atakse. Eraldusvõime ühikuks on punktide arv tolli kohta (dpi) – mida ser aidu svõime eralausvõime ja kvaliteetsem koopia.

- 1 Pange pr inte
- **2** Aseta ori aal kanneriklaasile, trükitud pool allapoole.
- **3** V iadu orre ujutage nupule **Copy Mode**.

1

6

Korduvalt nupule ◀ või ►, kuni näidikule kuvatakse Quality.

- ⁺age nupule **√**.
- 7 Vajutage korduvalt nupule ◀ või ►, kuni näidikule kuvatakse soovitud kvaliteet.
- 8 Vajutage nupule  $\checkmark$ .
- 9 Vajutage nupule Start Color (värviprindi käivitus) või Start Black (mustvalge prindi käivitus).

## Skannimine

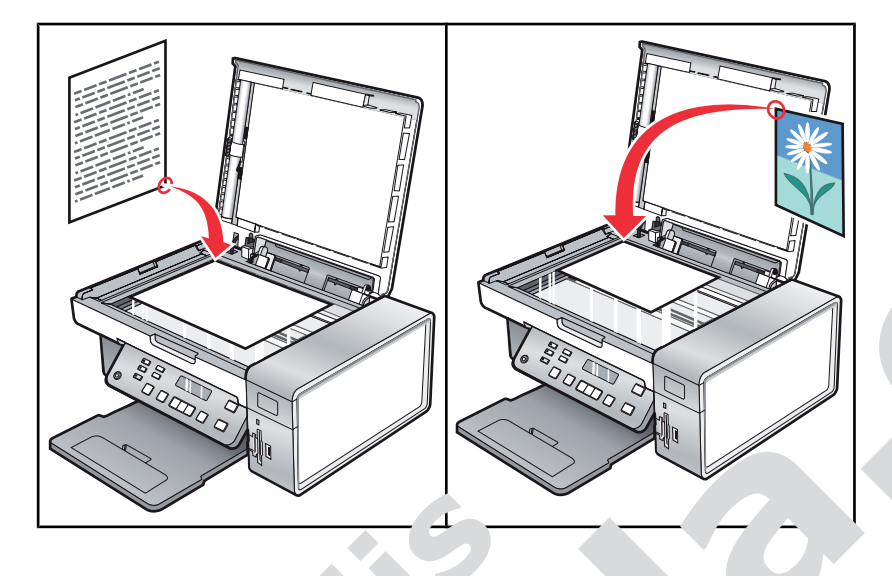

**Märkus:** kui soovite skannimisseaci id n. vta, vt CD-lt "User's Gu Use g Scan menu" (Kasutusjuhend – menüü Scan kasutamine) lk 20.

#### Dokumendi skon.imine

- 1 Veenduge, et printer on arvutiga ühen. 1 n pii printer kui ka arvu proisse lülitatud.
- 2 Asetage originaal skanneriklaasile, trükituc anapoole.
- 3 Vajutage juhtpaneeli nupule Scar
- 4 Vajutage korduvalt nup<sup>r</sup> 'e ◀ vĉ ➤ uni n likule kuvr .ar sintkoht, kuhu soovite skannida.
- 5 Vajutage nupule Start c (väi .aivitus) võ Sta Jack (mustvalge prindi käivitus).
- 6 Kui kasutate Macintoshi ope ioonisüsteemi, peau voib-olla klõpsama arvutiekraanil skanneri dialoogiruudus käsklust **S**r
- 7 Kui soovite skar ur' ujuti salvestada, klo, ... ne arvutiprogrammis File → Save As.
- 8 Sisestage foili nin. J ja koht, kuhu soovite skannitud kujutise salvestada.
- 9 Klõpsa Sa

#### Sann. ....e võrku ühendatud arvutisse

#### ; et:

orinter on prindiserveri kaudu võrku ühendatud ning printer ja arvuti, kuhu soovite skannida, on sisse lülitatud; inter on konfigureeritud võrgu kaudu skannimiseks (Direct IP Printing).

- 2 Asetage originaal skanneriklaasile, trükitud pool allapoole.
- 3 Vajutage juhtpaneeli nupule Scan Mode.
- 4 Vajutage korduvalt nupule ◀ või ►, kuni märgitud on see arvuti, kuhu soovite skannida.
- 5 Vajutage nupule **√**.